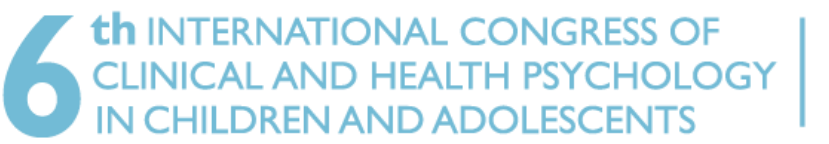

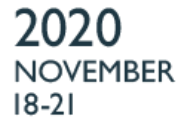

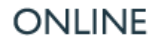

# MANUAL DEL CONGRESISTA

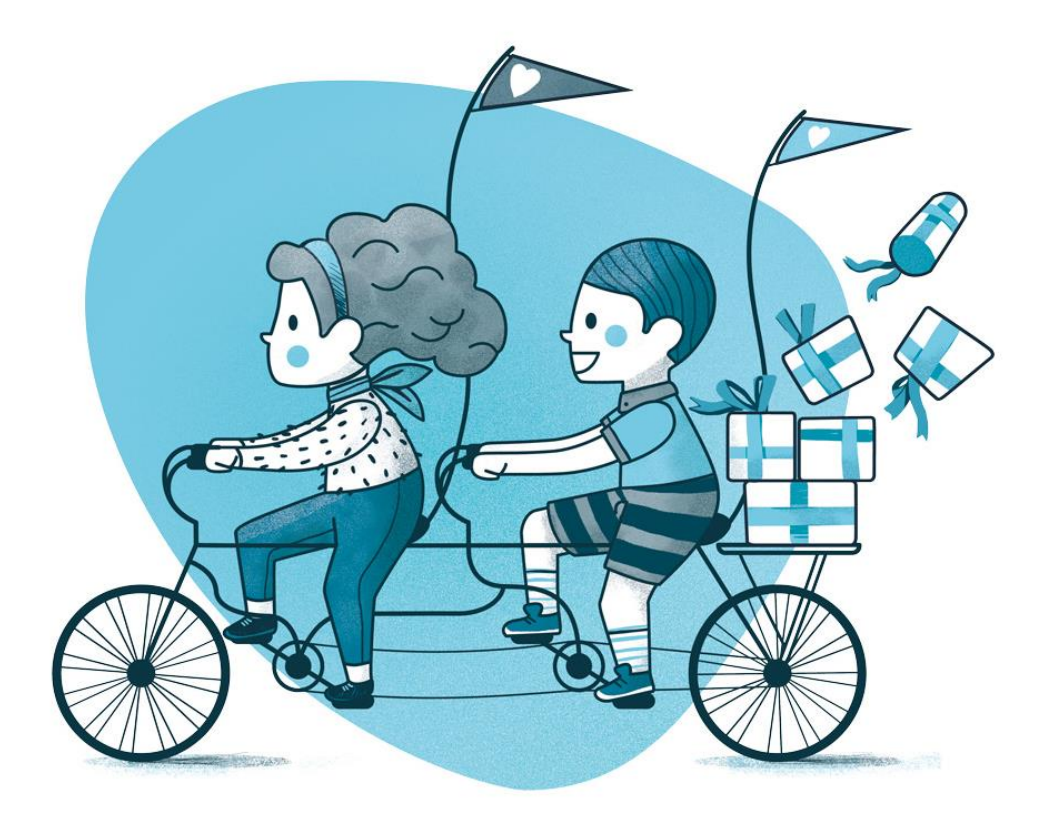

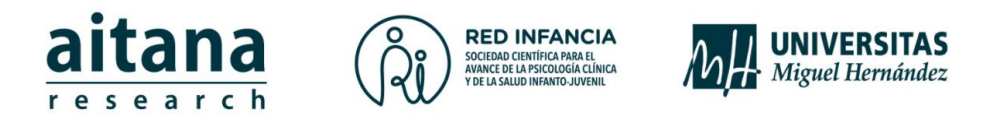

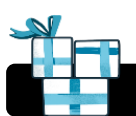

## ASISTENCIA ONLINE AL CONGRESO

## PASO 1. ACCEDE A LA PLATAFORMA

El congreso se desarrolla a través de una plataforma virtual. Para acceder, haz clic sobre el siguiente enlace:

## https://aitana2020online.siteonsite.es/

| D WELCOME                    | T PROGRAM | යි SPEAKERS  | <pre> <u>     E-POSTER     E-POSTER     E-POST</u></pre> | BRIEFCASE    | ALERTS    |       |         |                  |                                                                                                    |
|------------------------------|-----------|--------------|----------------------------------------------------------------------------------------------------|--------------|-----------|-------|---------|------------------|----------------------------------------------------------------------------------------------------|
| $\langle \mathbf{S} \rangle$ |           |              |                                                                                                    |              |           |       |         |                  | E                                                                                                    |
| ~                            |           |              |                                                                                                    |              |           |       |         |                  | 1 and the second second |
| <b>N</b>                     | 2020 1    |              | 0.01                                                                                                    |              |           |       |         |                  | <u>``</u>                                                                                                    |
|                              | 6TH IN    | ITERNATION   | AL CONGRES                                                                                                    | S OF CLINICA | L AND HEA | LTH a | itana   |                  |                                                                                                    |
|                              | PSYCH     | HOLOGY IN CH | HILDREN ANI                                                                                                    | O ADOLESCEN  | NTS       | r.    | esearch | Miguel Hernández |                                                                                                    |
|                              |           |              |                                                                                                    |              |           |       |         |                  |                                                                                                    |
|                              |           |              |                                                                                                    |              |           |       |         |                  |                                                                                                    |

## PASO 2. VERIFICA TUS CREDENCIALES

Pulsa sobre el botón "LOG IN". Introduce el correo electrónico y la contraseña. Continúa seleccionando la flecha " $\rightarrow$ " para dirigirte a tu acceso personalizado y...

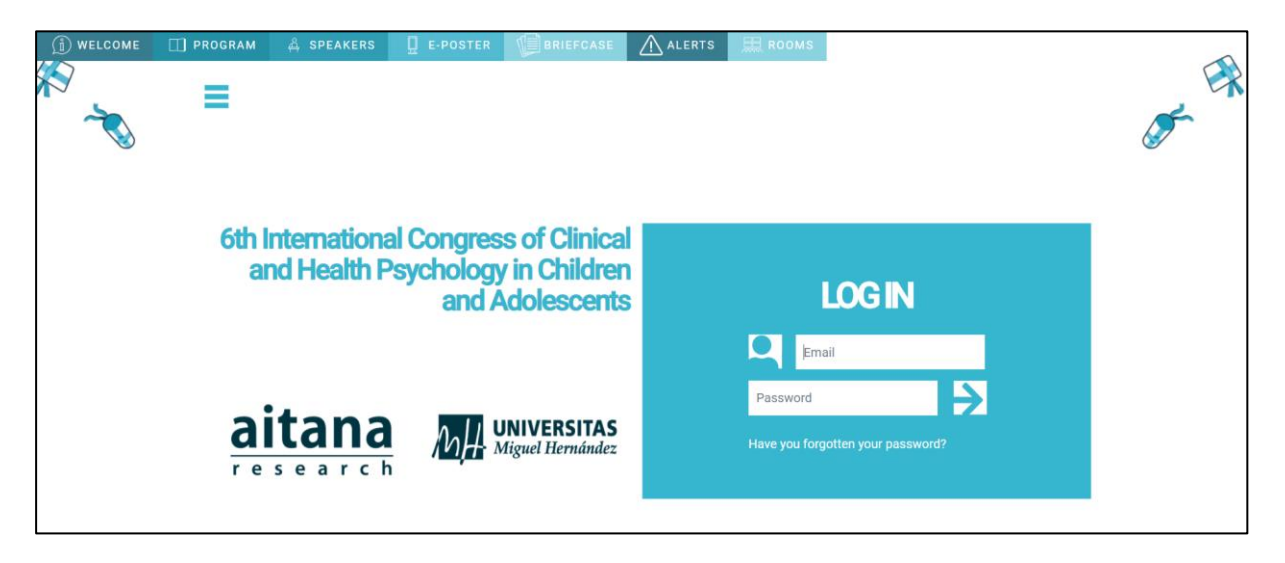

¡Bienvenido/a al encuentro anual de expertos en psicología infanto-juvenil!

## PASO 3. NAVEGA, DESCUBRE Y DISFRUTA

El acceso a la plataforma estará habilitado desde el inicio del congreso (18 de noviembre a las 9h) hasta una semana después de su clausura (28 de noviembre a las 20h). Durante este periodo, te animamos a navegar por las diferentes secciones para descubrir y disfrutar de todos los contenidos online que ofrece este congreso.

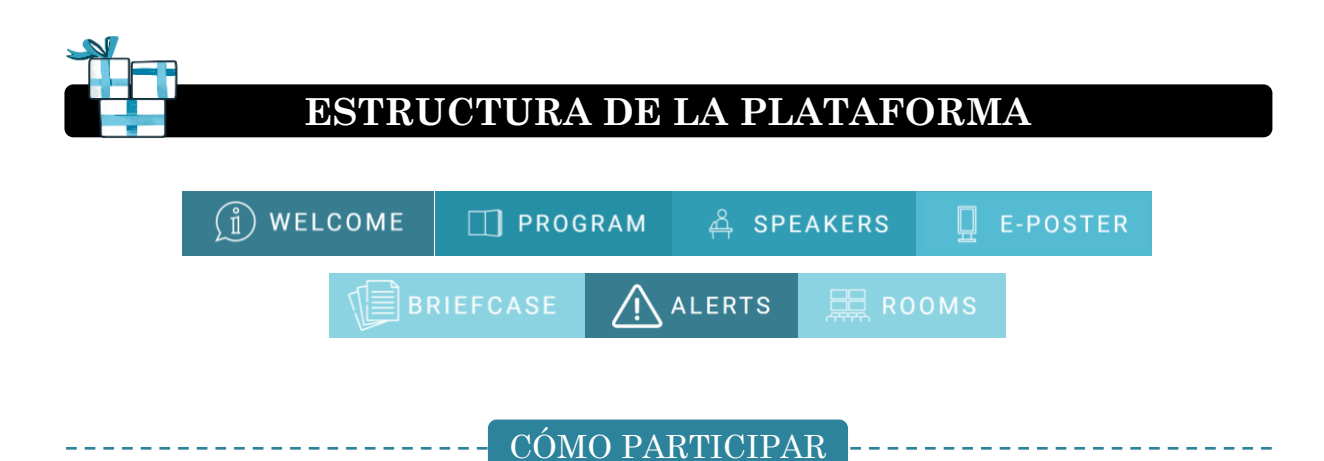

Sabemos de la importancia de poder conocer con antelación el horario de las diferentes actividades para una mejor organización y planificación. Por ello, desde la sección Programa podrás consultar y visionar todas las sesiones del congreso.

Es sencillo visualizar de forma intuitiva las actividades programadas, los horarios de emisión de las cuatro jornadas del congreso y consultar información sobre los ponentes.

|   |       | Celendar                                                                                                    |                                                                                                    |                                                                                                    |                                                 |                                                                                                    |
|---|-------|----------------------------------------------------------------------------------------------------|----------------------------------------------------------------------------------------------------|----------------------------------------------------------------------------------------------------|-------------------------------------------------|----------------------------------------------------------------------------------------------------|
|   | ۲1    |                                                                                                    | _                                                                                                    |                                                                                                    |                                                 |                                                                                                    |
|   |       | 18 nov. 2020                                                                                                    | 19 nov. 2020                                                                                                    | 20 nc                                                                                                    | ov. 2020                                        | 21 nov. 2020                                                                                            |
|   | 2     | AUDITORIUM                                                                                                    | ROOM 1                                                                                                    | ROOM 2                                                                                                    | ROOM 3                                          | THERAPY ROOM                                                                                            |
|   | 09:00 |                                                                                                    |                                                                                                    |                                                                                                    |                                                 |                                                                                                    |
|   |       | R30 - 1050<br>Inisuguración                                                                                                    |                                                                                                    |                                                                                                    |                                                 |                                                                                                    |
| • | 10:00 |                                                                                                    | 2016-1720<br>S01. Emotional and<br>physiological coregulation<br>between children and mothers:<br>associations with maternal | 10.00-11.00<br>\$06. Associations of children's<br>learning skills with their<br>emotional and<br>psychopathological profile. | 1000-1100<br>S35. Abuso Sexual                  | 10:00-11:0<br>¿Por qué son importantes los<br>tratamientos basados en la<br>evidencia en Psicología?    |
|   | 11:00 | 11 at-12 at<br>C1. If there's just one thing you<br>can do for a child: improving the<br>parent-child relationship to<br>reduce negative health<br>outcomes | 1100-1200<br>1100-1200<br>\$02, Innovations in Secondary<br>Traumatic Stress Research and<br>Practice                        | 11.80-12.00<br>507. Desarrollo de un protocolo<br>clínico para el diagnóstico<br>temprano del autismo<br>4                    | 11.00-12.00<br>S36. Trastomos de ansiedad       | F1:00-124<br>¿Cuilles son los tratamientos<br>eficaces para la adicción al<br>cannabis en adolescentes? |
|   |       | 12:00 - 13:00<br>AS1. Diagnóstico en TEA y uso                                                                                                    | 12:00 - 13:00<br>SD3. Studyholism: A new<br>sciential Obsension Correction                                                   | 12-08 - 12:09<br>SOB. Ansieded social en<br>adoiescentes: avanzando en                                                        | 12:00 - 12:00<br>S37. Problemas del aprendizaje |                                                                                                    |

- 1. Día: selecciona el día para consultar el contenido online.
- 2. Room (sala virtual): el nombre de cada columna hace referencia a la sala en que serán emitidas las actividades.
- 3. Hora: indica la programación horaria.
- 4. Contenido multimedia: pulsa sobre el título de cada presentación para conocer más acerca de su contenido.

### SPEAKERS

Esta sección ofrece la oportunidad de realizar una búsqueda por el nombre del autor/a. Pulsando sobre él, obtendrás información relativa a su perfil académicoprofesional y a las actividades en que va a participar en el congreso. Desde allí mismo podrás conectar con su sesión si en ese momento se está emitiendo o bien visionarla a la carta si ya tuvo lugar.

#### **E-POSTER**

Visualiza la exposición de las comunicaciones en formato e-posters a través de esta pestaña.

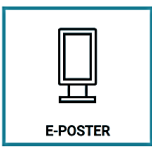

#### BRIEFCASE

Este apartado ofrece un maletín virtual con material de libre acceso y descarga a disposición de ponentes y congresistas. Aquí podrás encontrar el libro de abstracts, el monográfico de la Revista de Psicología Clínica con Niños y Adolescentes, el catálogo de productos de los

ALERTS

patrocinadores, y el material que los ponentes deseen compartir con el público.

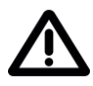

A través de esta sección, el Comité Organizador informará de cuestiones de relevancia durante la celebración del congreso.

#### ROOMS

La zona ROOMS permite la entrada a las cuatro salas virtuales en las que se emitirán las actividades previstas según el horario del programa y la distribución de contenidos:

- Conferencias plenarias: con temas clave a cargo de los keynote speakers del congreso.
- Sesiones aplicadas: con un enfoque práctico, dirigido especialmente a profesionales.
- Simposios monográficos: comunicaciones orales moderadas por un especialista.
- Simposios libres: comunicaciones orales breves agrupadas por temática.
- Encuentros con el experto: conversaciones con reconocidos expertos internacionales con posibilidad de interacción en directo con el público.
- Preguntas abiertas: especialistas dan respuesta a cuestiones candentes de la psicología clínica infanto-juvenil.
- Encuentros con los autores: breves entrevistas a escritores que han publicado recientemente obras de psicología infantil.

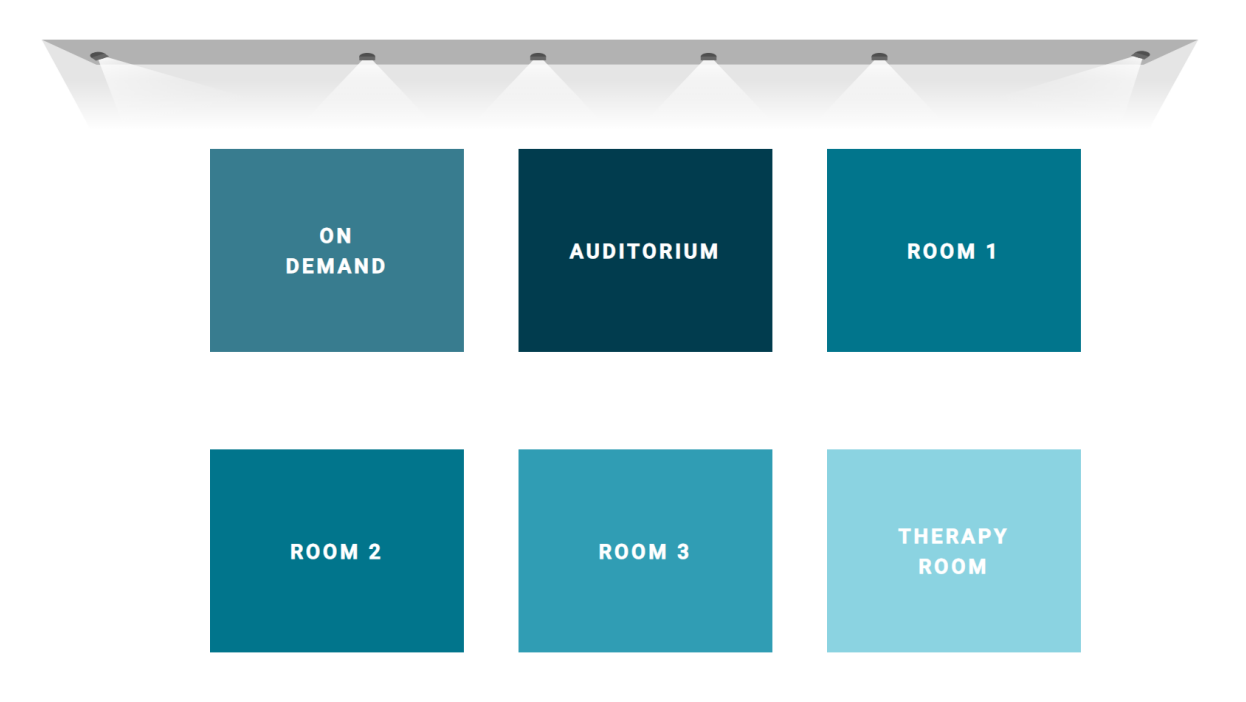

## **CONTENIDOS A LA CARTA**

Una de las mayores ventajas que aporta el formato virtual de este congreso es que todo el contenido multimedia queda a disposición de los congresistas en un repositorio a la carta. Tras finalizar la emisión de una actividad, en el programa detallado día a día estarán todas las sesiones disponibles para su reproducción a demanda durante una semana.

¡Podrás disfrutar del congreso al completo!

## INTERACCIÓN MEDIANTE FOROS

## PARTICIPA!

Durante la emisión en directo de las actividades se habilitará un foro que permita y fomente el contacto entre congresistas y conferenciantes de forma simultánea y en tiempo real. Para participar, haz clic sobre el símbolo de diálogo. Esta herramienta está destinada a plantear preguntas, intercambiar ideas, expresar opiniones y realizar sugerencias. Los mensajes se publican junto a los datos personales básicos (nombre y apellidos del usuario). Posteriormente, los foros permanecerán activos junto al contenido multimedia en la opción a la carta hasta el momento de la clausura del congreso.

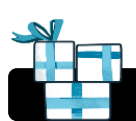

## **EXPEDICIÓN DE CERTIFICADOS**

La expedición de certificados relativos a la asistencia y la presentación de trabajos en el congreso está sujeta al cumplimiento de los siguientes requisitos mínimos de participación activa en el momento del cierre de la plataforma el 28/11/2020.

|                             | REQUISITOS                                                                                                    |
|-----------------------------|----------------------------------------------------------------------------------------------------|
| ASISTENCIA                  | <ul> <li>Asistencia online a 4 conferencias plenarias (en directo o a demanda).</li> <li>Visualización de al menos 10 pósteres.</li> <li>Participación activa en 5 foros independientes mediante el planteamiento de preguntas al ponente y/o la expresión de opiniones y experiencias de carácter meramente profesional.</li> </ul> |
| PRESENTACIÓN<br>DE TRABAJOS | <ul> <li>Atender y responder a las cuestiones que los congresistas<br/>planteen en el foro de su trabajo durante las 24h siguientes a su<br/>emisión.</li> </ul>                                                                                                    |

Los certificados de asistencia y participación estarán disponibles a partir del 1 de diciembre en el <u>área personal</u> (donde realizaste la inscripción), a la que podrás acceder mediante el usuario y contraseña que te facilitamos cuando te registraste. Recibirás un e-mail cuando estén disponibles con un recordatorio de tus claves de acceso.

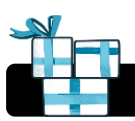

## PARTICIPA EN LAS REDES SOCIALES

Comparte tus impresiones, opiniones e imágenes del congreso en nuestras redes sociales. Recuerda que nuestro hashtag es #aitana2020.

Puedes seguirnos en:

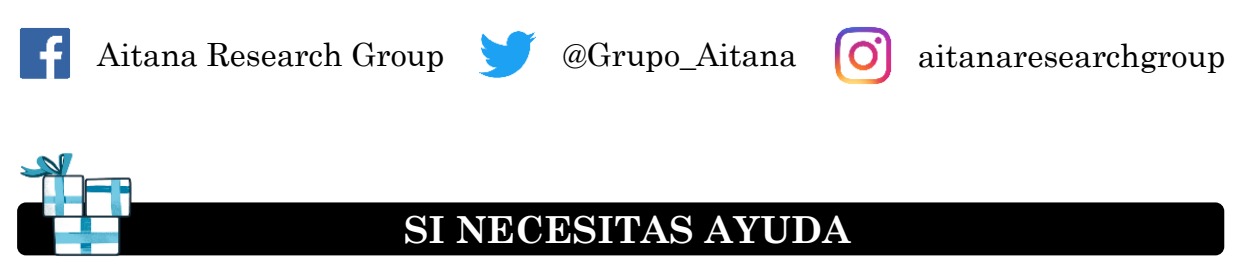

Si tienes alguna dificultad de acceso o cualquier duda podemos ayudarte desde el email: aitanacongress@cevents.com o en el teléfono de soporte técnico: 697 109 612.